**MedicalCare** STATION

# <sub>完全非公開型</sub>医療介護専用SNS メディカルケアステーション(MCS) 管理者が行える操作について 応用編

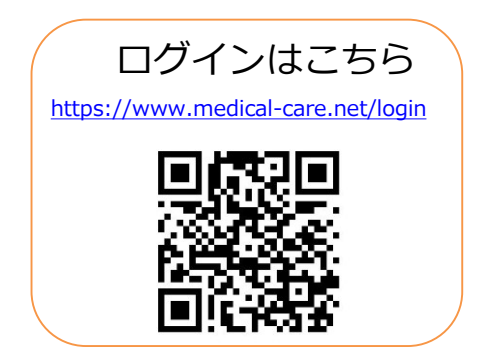

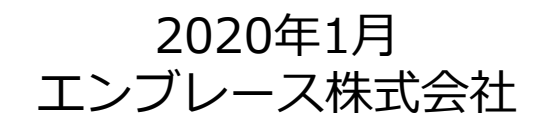

Copyright© Embrace Co., Ltd.All Rights Reserved.

目次

1.施設プロフィール変更 •••P3 2. スタッフを施設から削除する •••P5 3. スタッフを患者グループから解除する •••P7 4. スタッフを自由グループから解除する •••P9 5. 患者グループを保管する •••P11 6. 自由グループを削除する •••P13 7. 保管・削除リストから患者グループを戻す ・・・P15 8. 保管・削除リストから自由グループを戻す ・・・P17

### 1.施設プロフィール変更

①ログインする

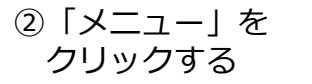

③「設定」を クリックする

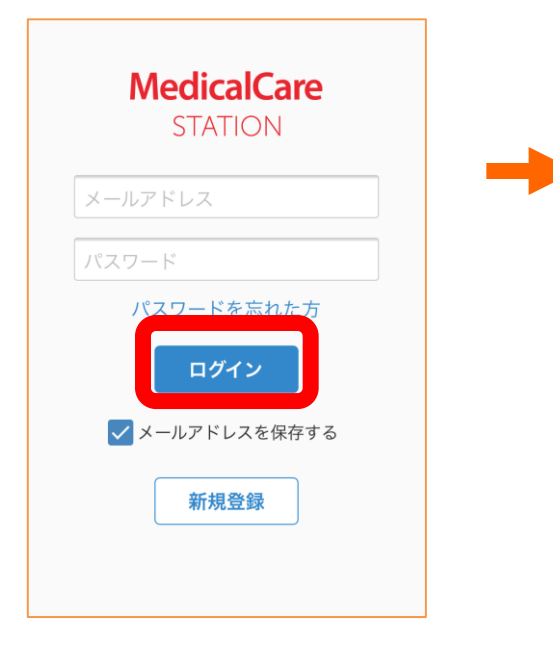

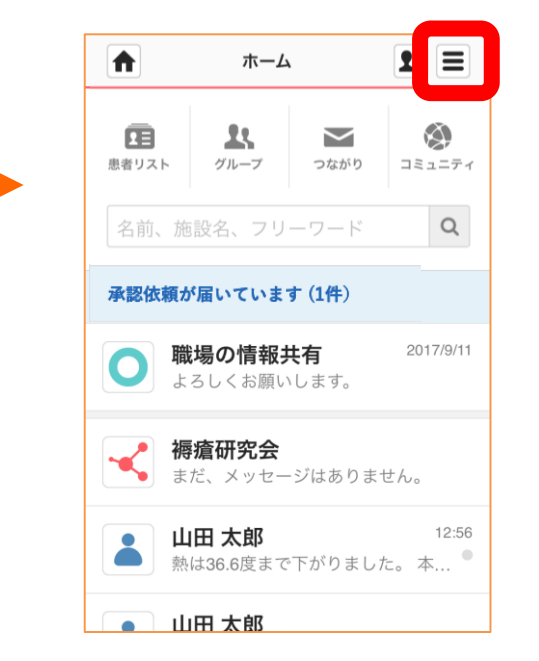

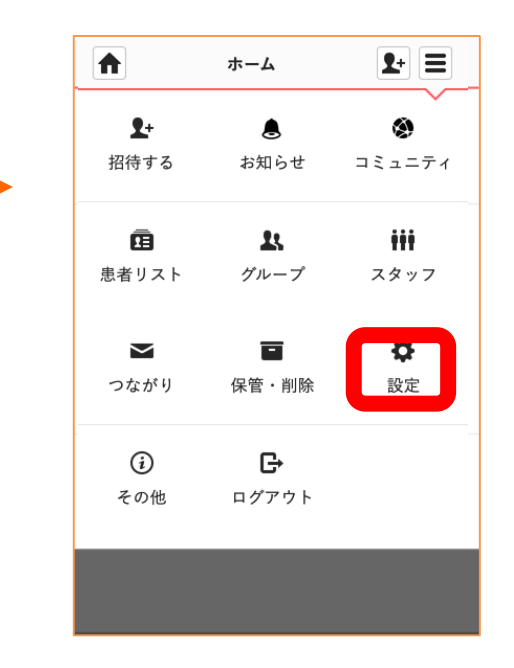

#### 1.施設プロフィール変更(続き)

④「施設プロフィール」 をクリックする ⑤「編集」をクリックする

⑥内容を変更し 「更新」をクリックする

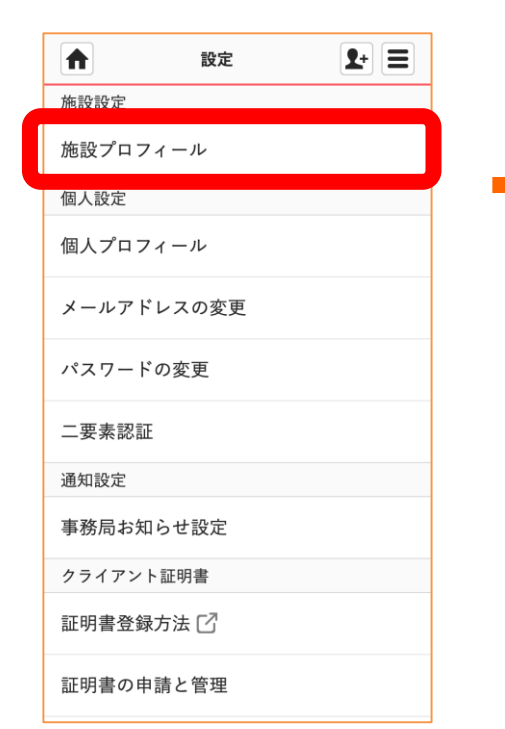

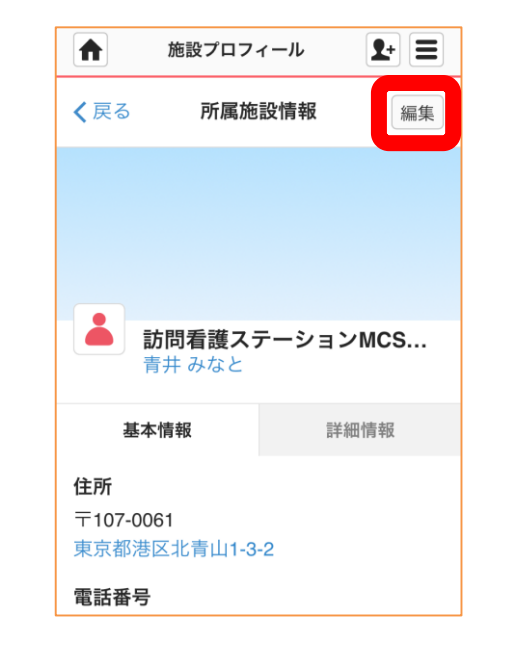

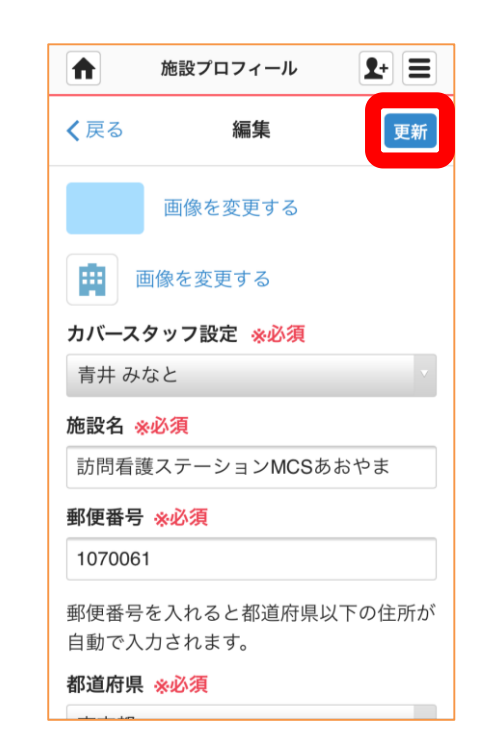

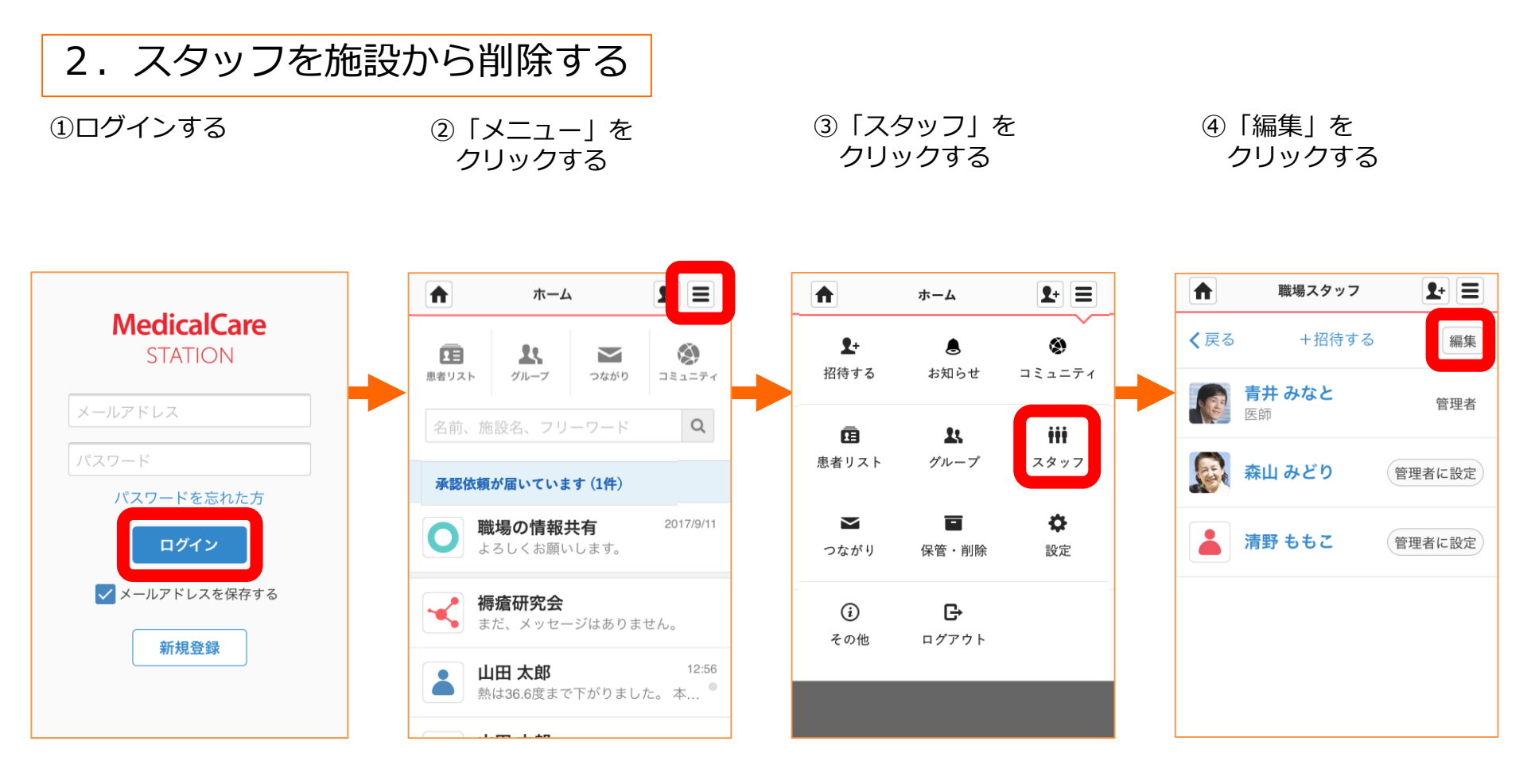

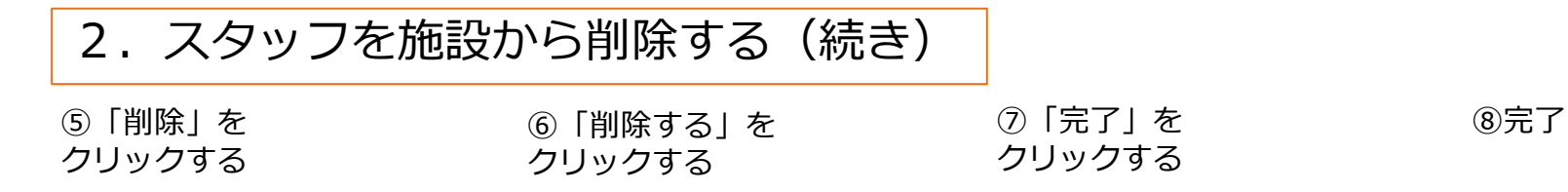

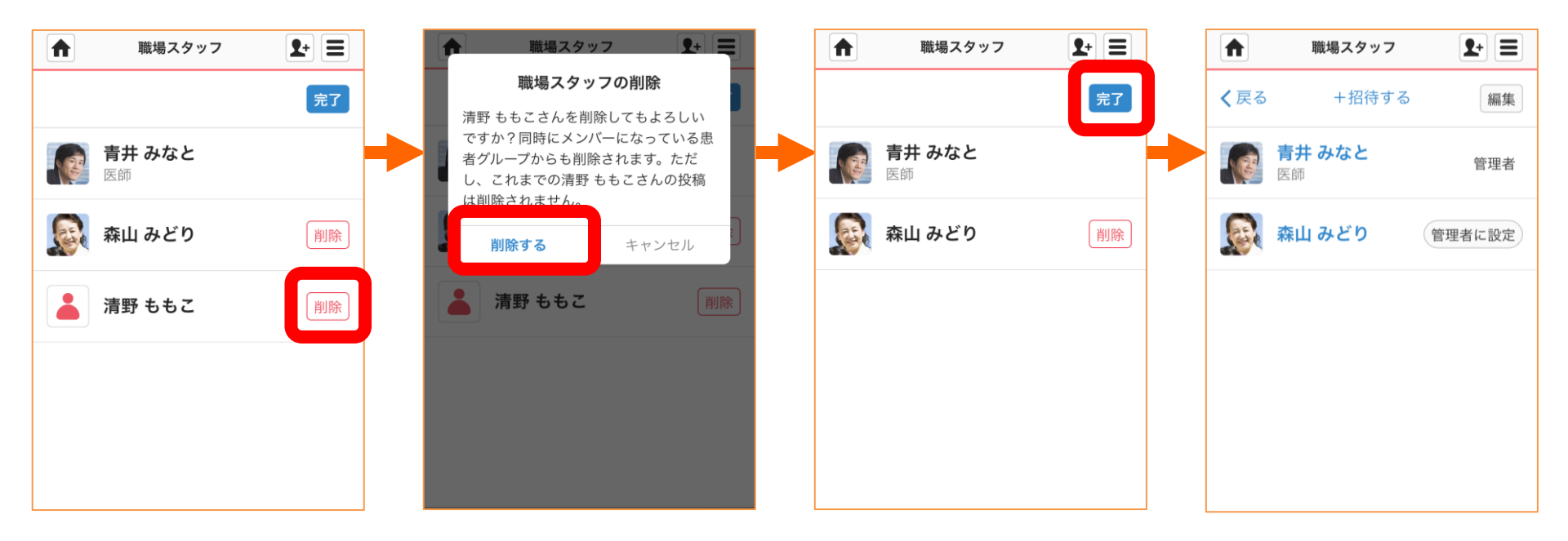

3. スタッフを患者グループから解除する

①ログインする

 ②「患者リスト」を クリックする ③患者名をクリックする

④参加人数をクリックする

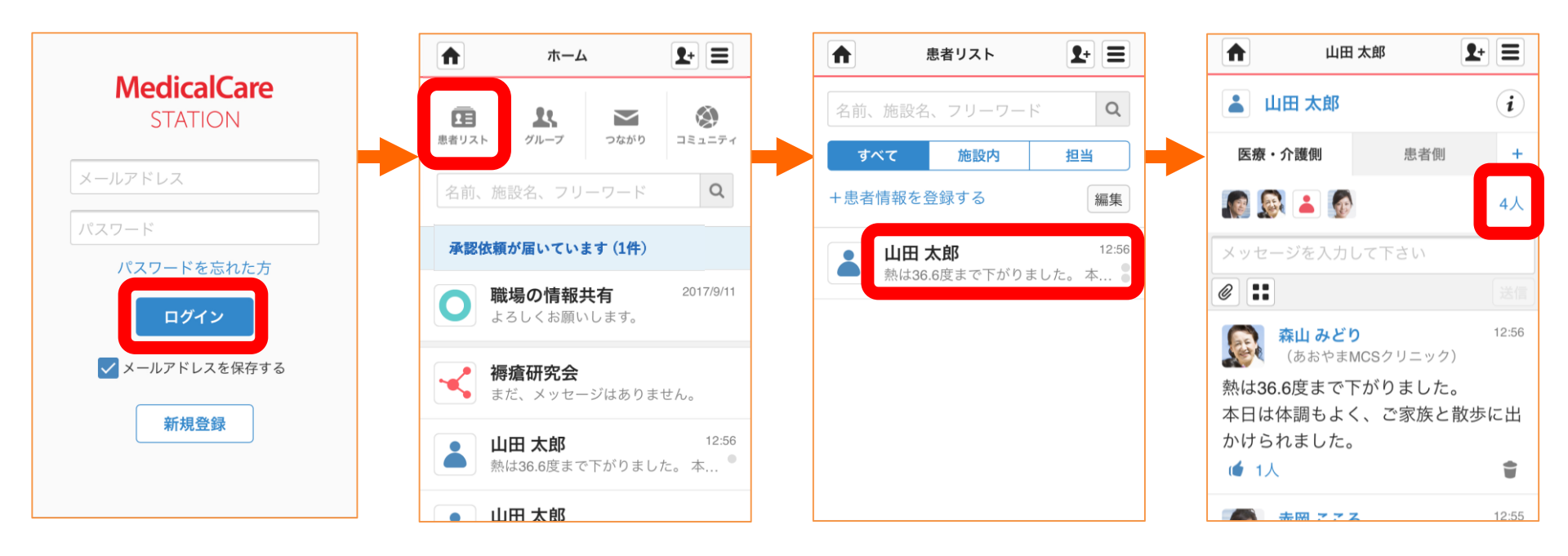

管理者が行える操作について 応用編

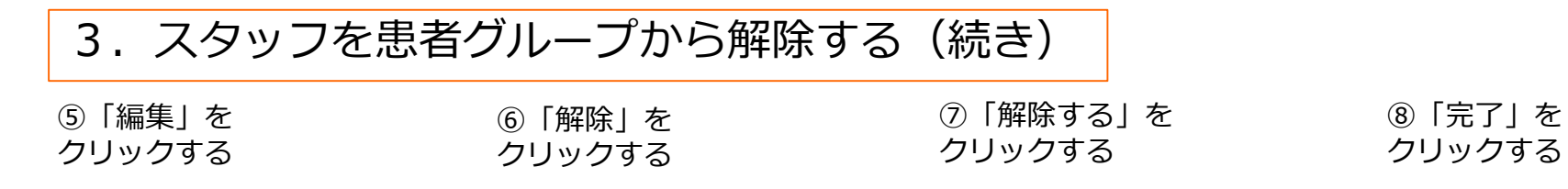

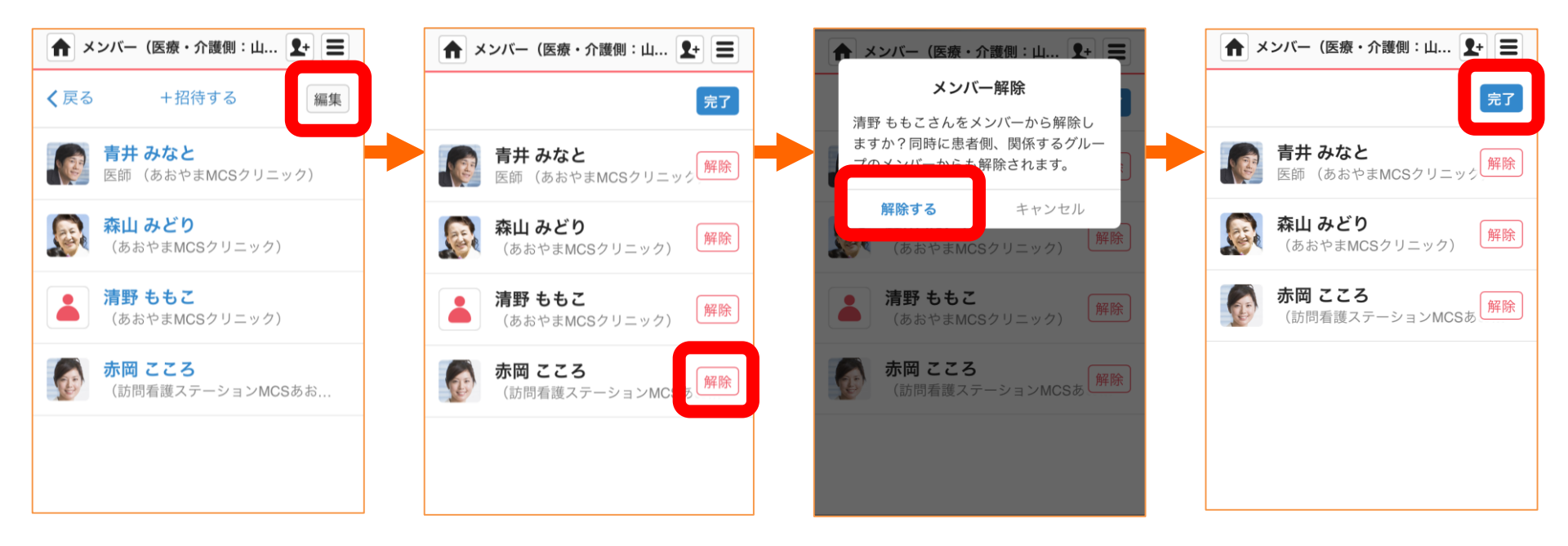

※自由グループ管理者が行える操作です。

4. スタッフを自由グループから解除する

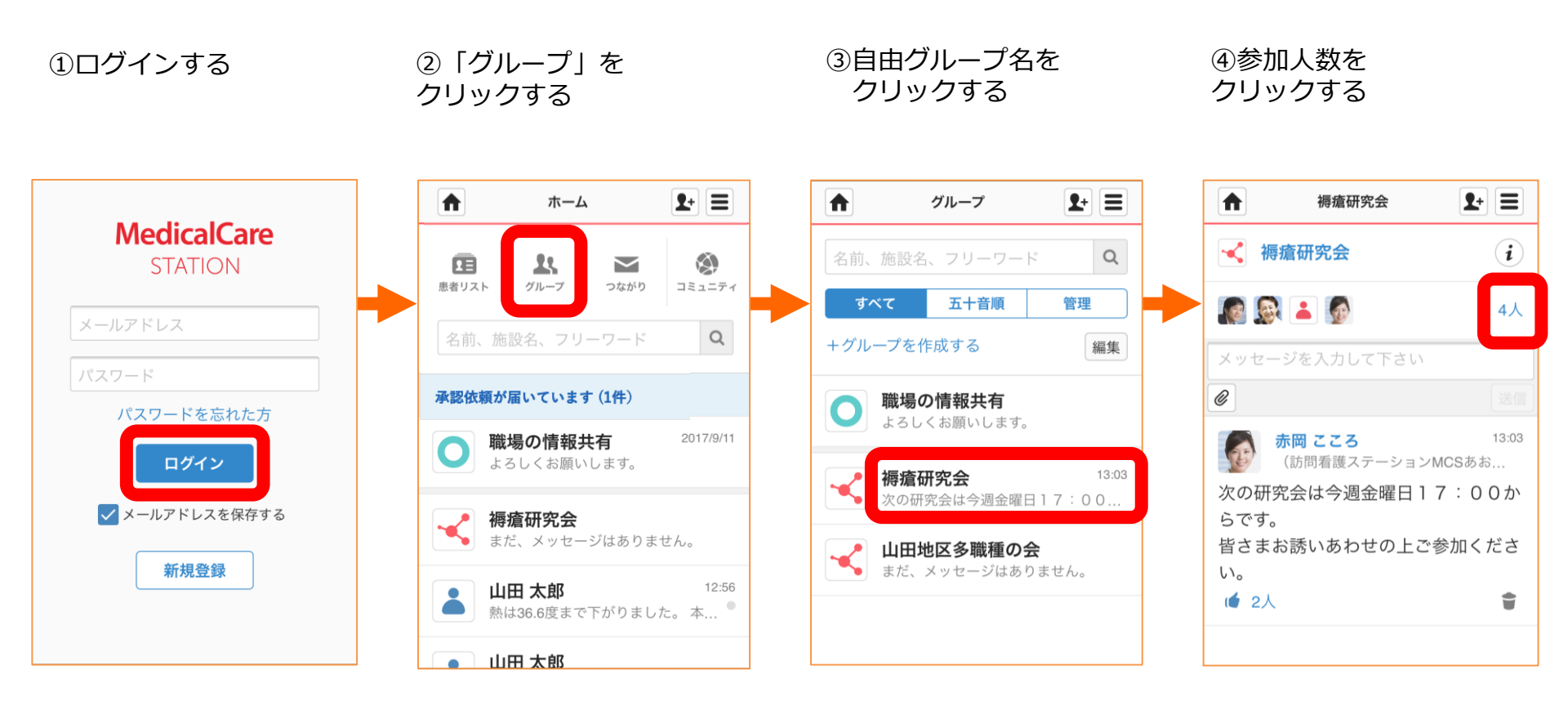

※自由グループ管理者が行える操作です。

4. スタッフを自由グループから解除する(続き)

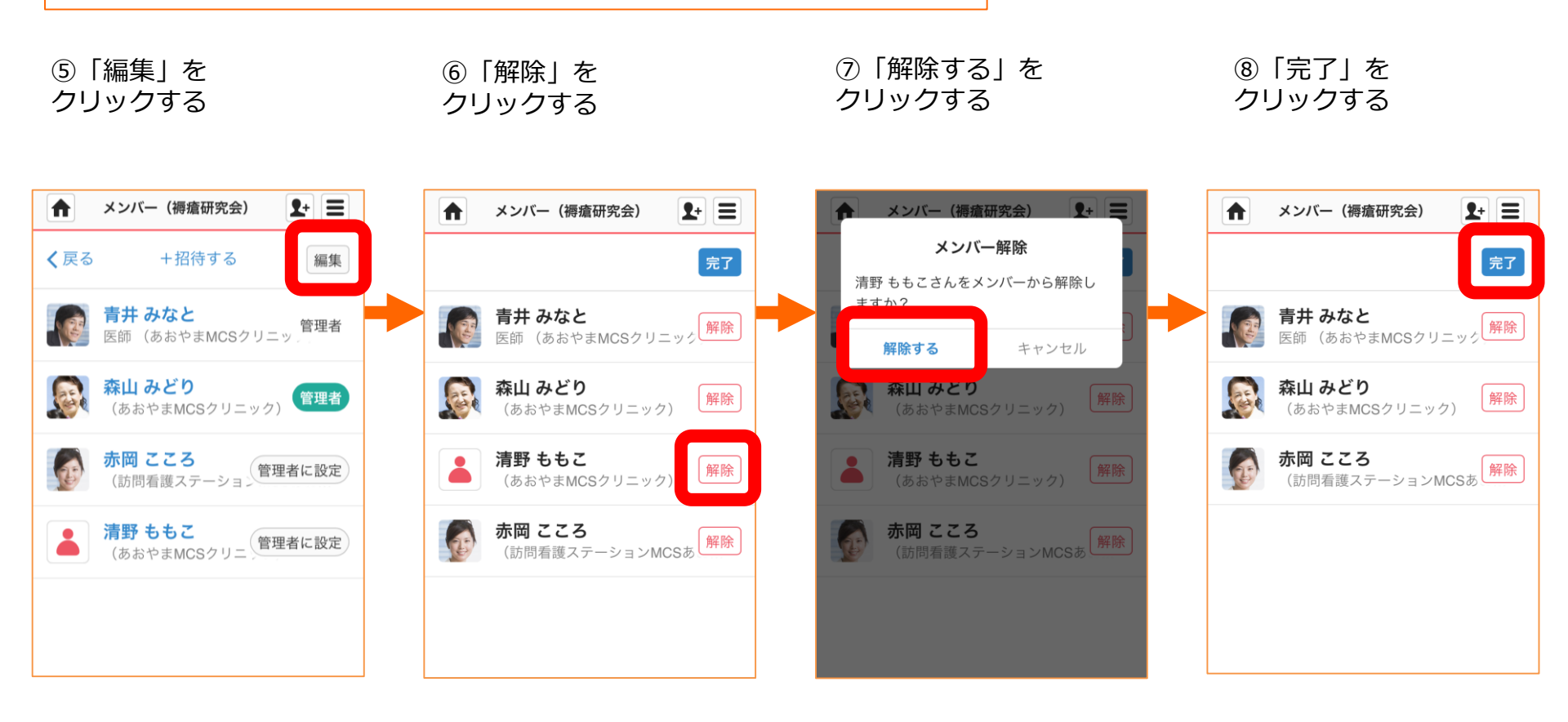

#### 5.患者グループを保管する

①ログインする

 ②「患者リスト」を クリックする ③「編集」を クリックする

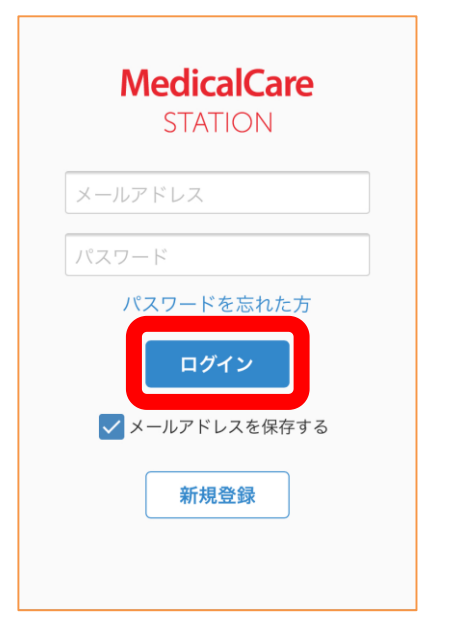

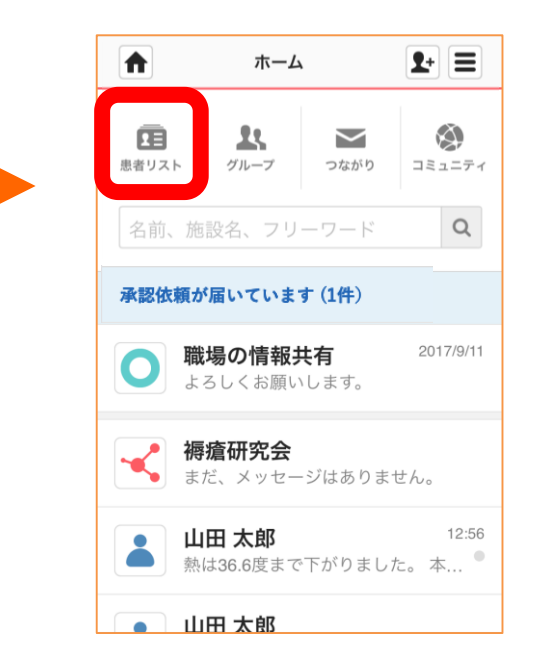

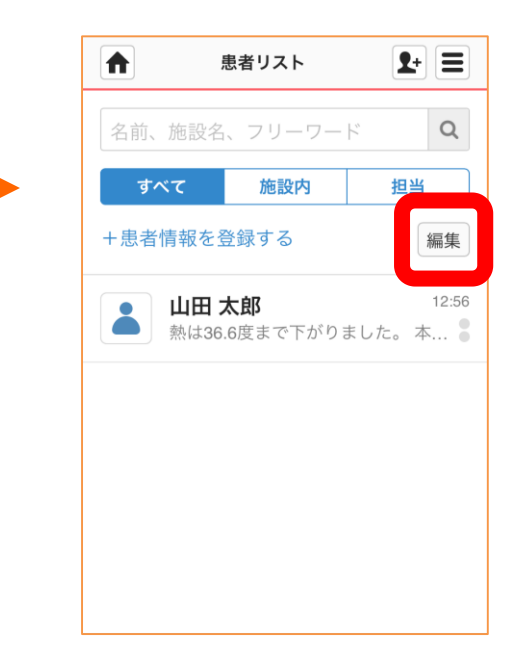

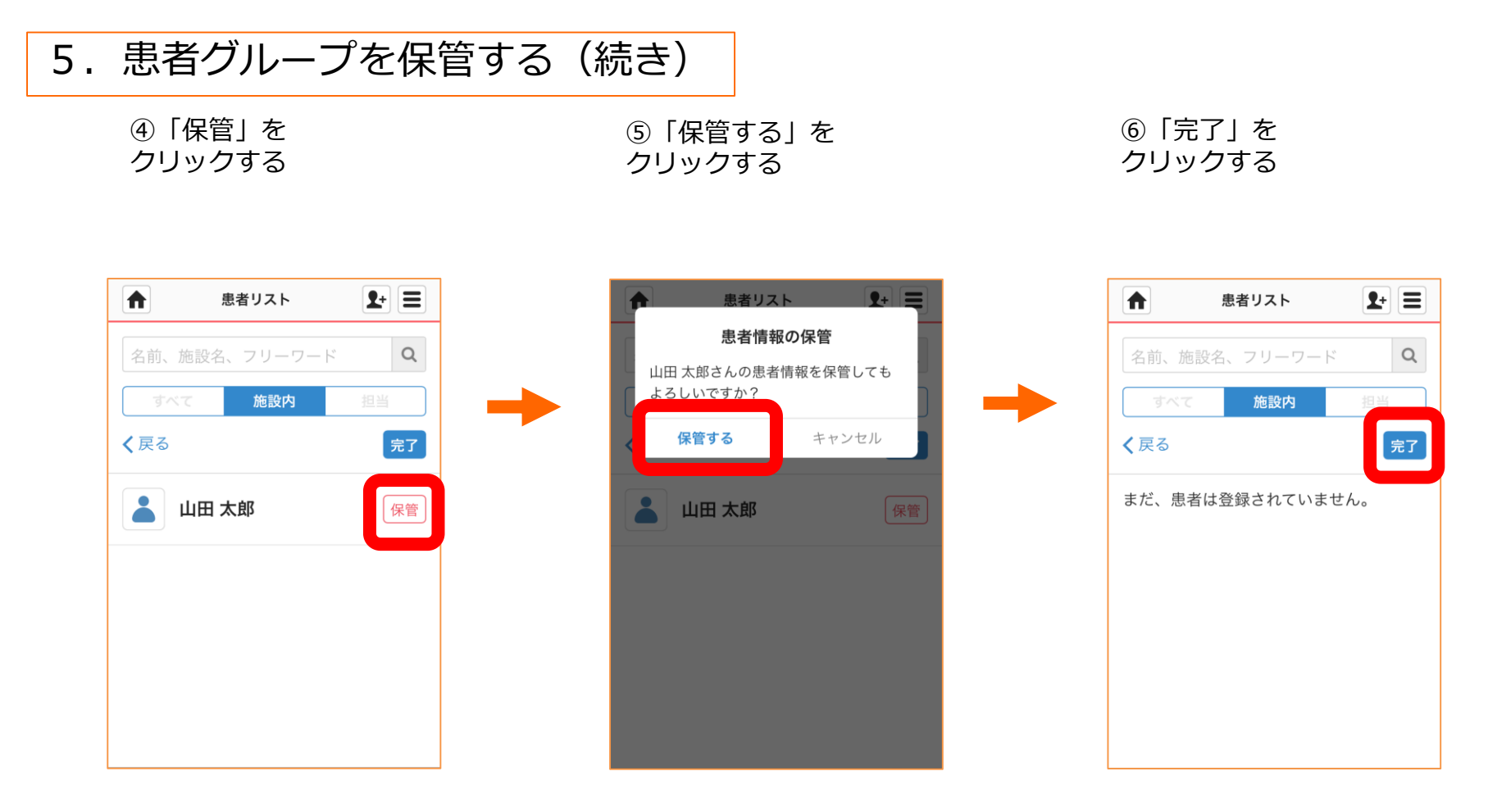

※自由グループ管理者が行える操作です。

6. 自由グループを削除する

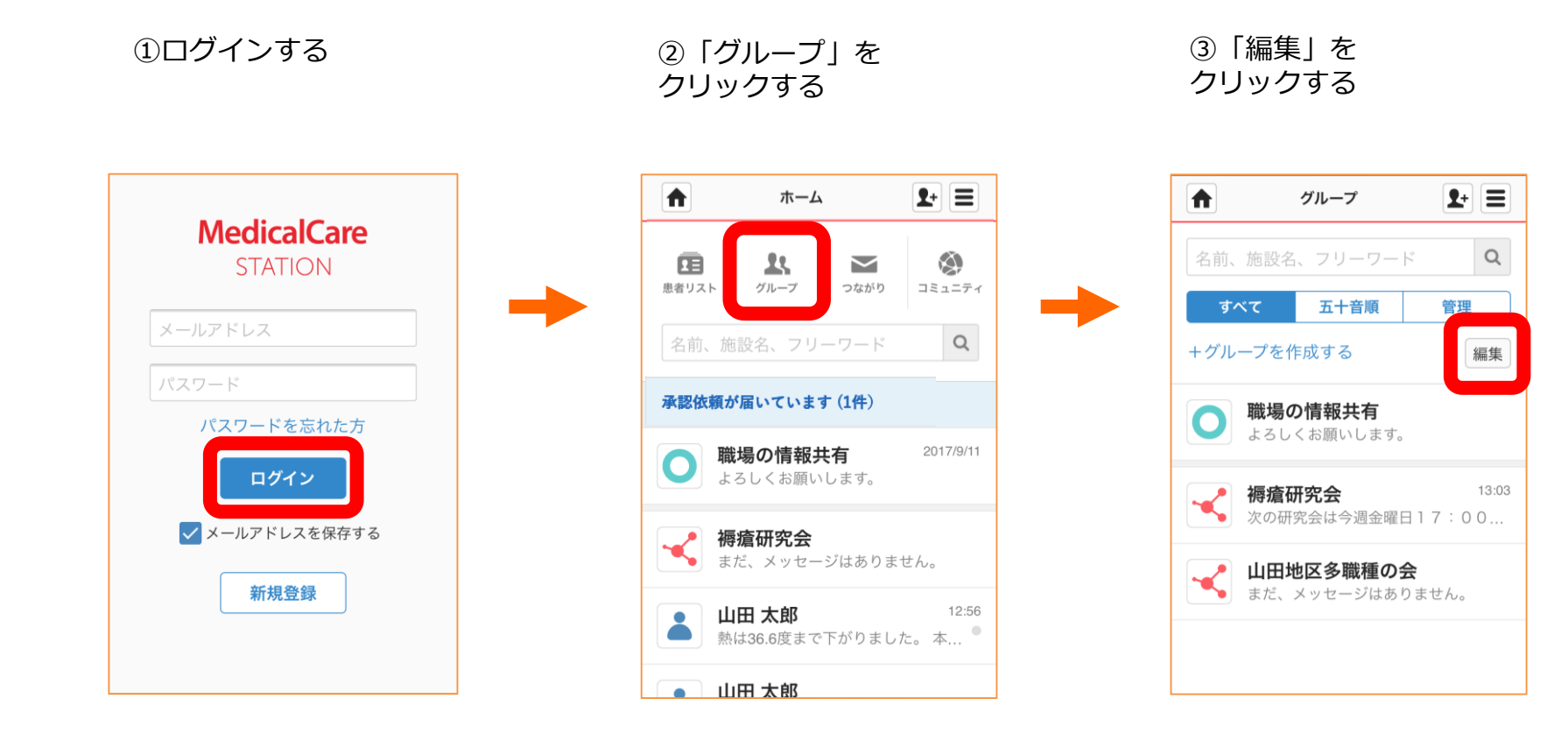

※自由グループ管理者が行える操作です。

6. 自由グループを削除する(続き)

④「削除」を クリックする ⑤「削除する」を クリックする ⑥完了

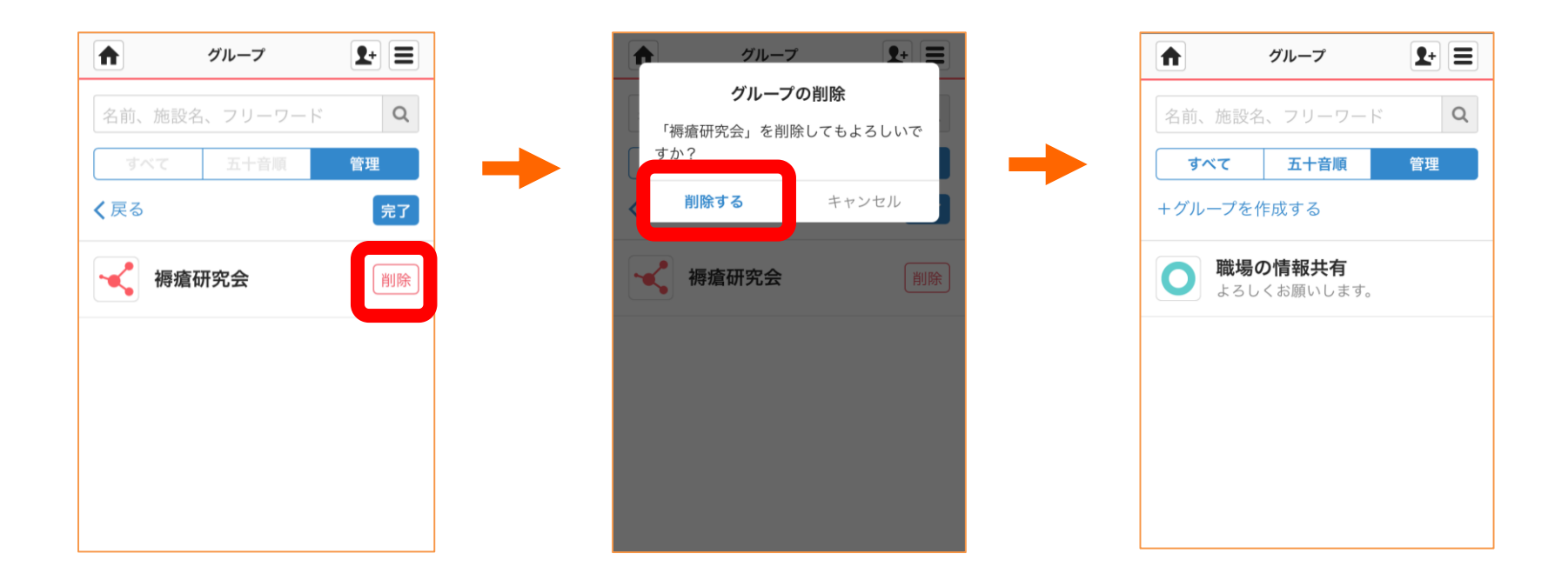

7. 保管・削除リストから患者グループを戻す

①ログインする

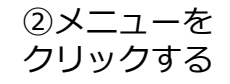

③「保管・削除」を
クリックする

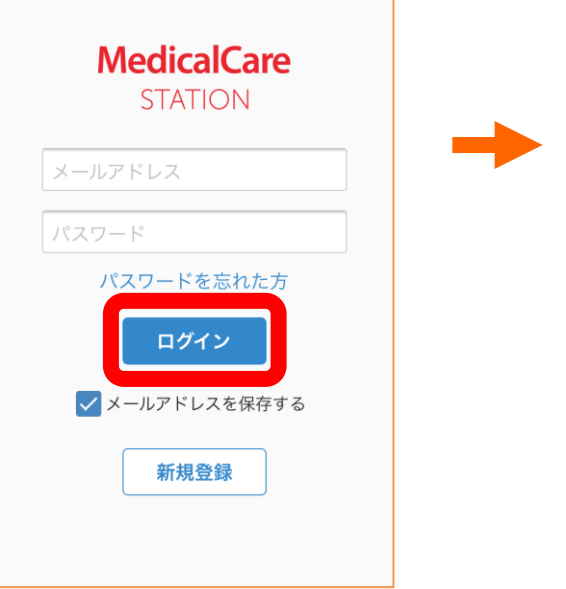

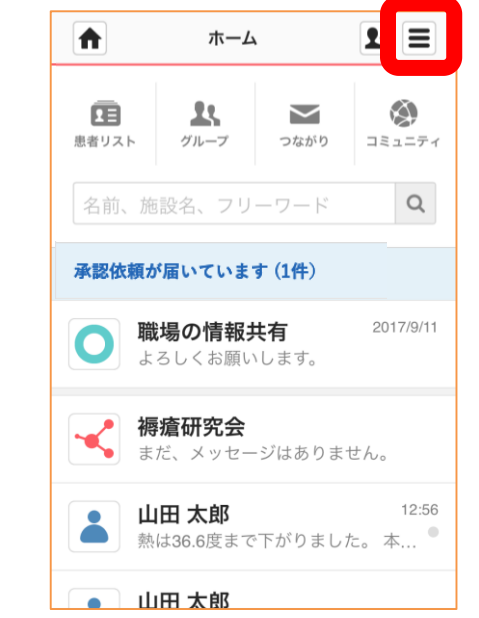

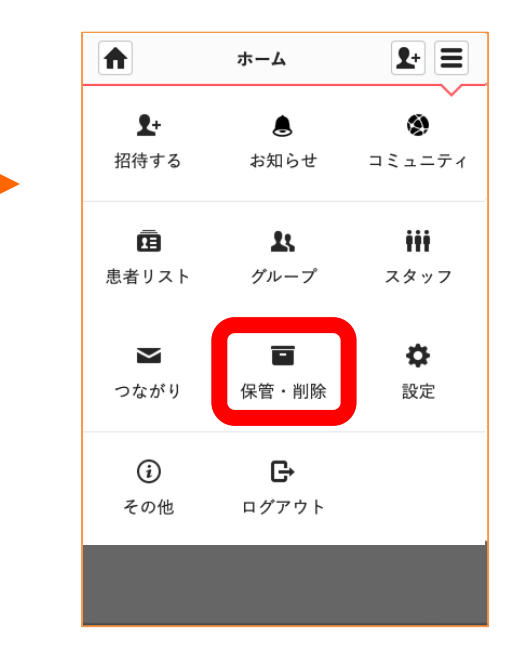

#### 7. 削除・保管リストから患者グループを戻す(続き)

#### ④「患者」を クリックする

⑤「戻す」を クリックする ⑥「戻す」を クリックする

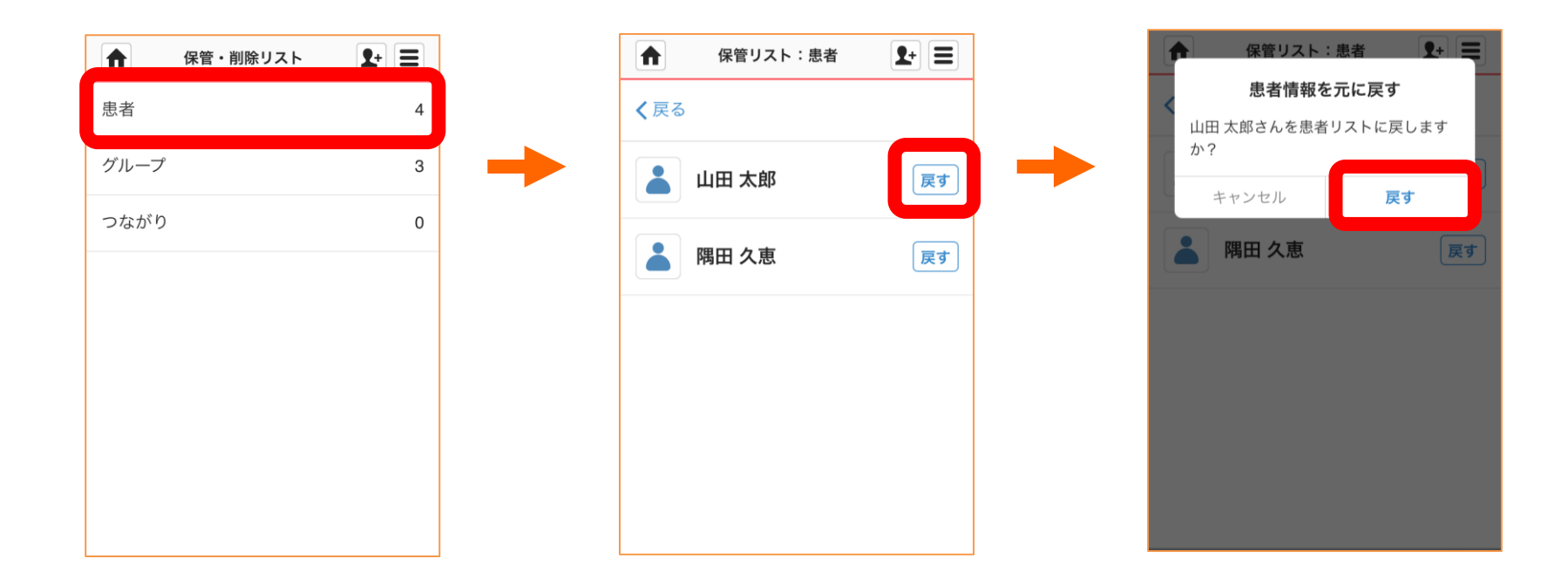

※自由グループ管理者が行える操作です。

8. 保管・削除リストから自由グループを戻す

①ログインする

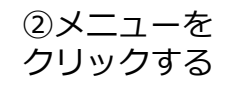

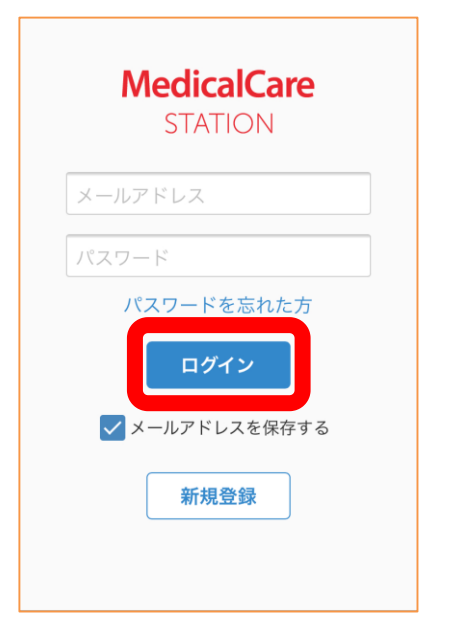

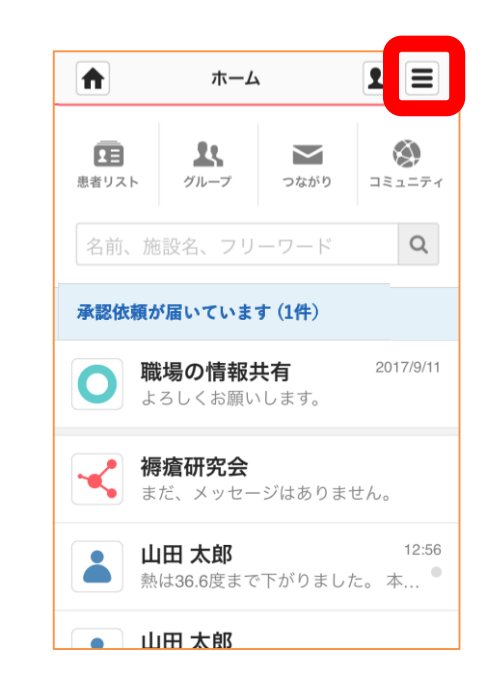

③「保管・削除」を
クリックする

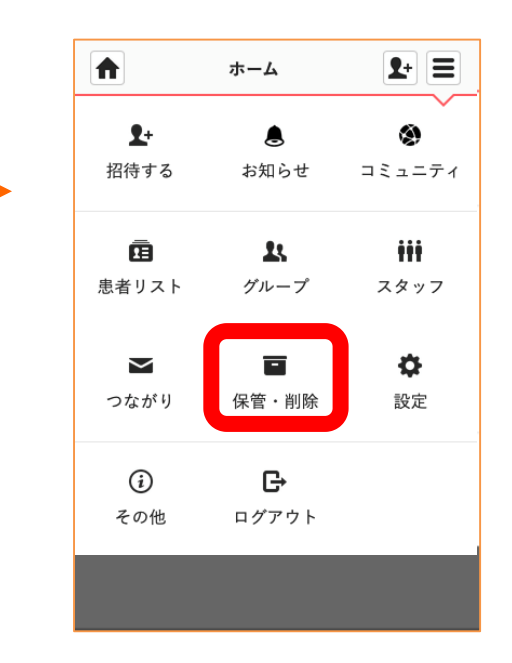

※自由グループ管理者が行える操作です。

8. 保管・削除リストから自由グループを戻す(続き)

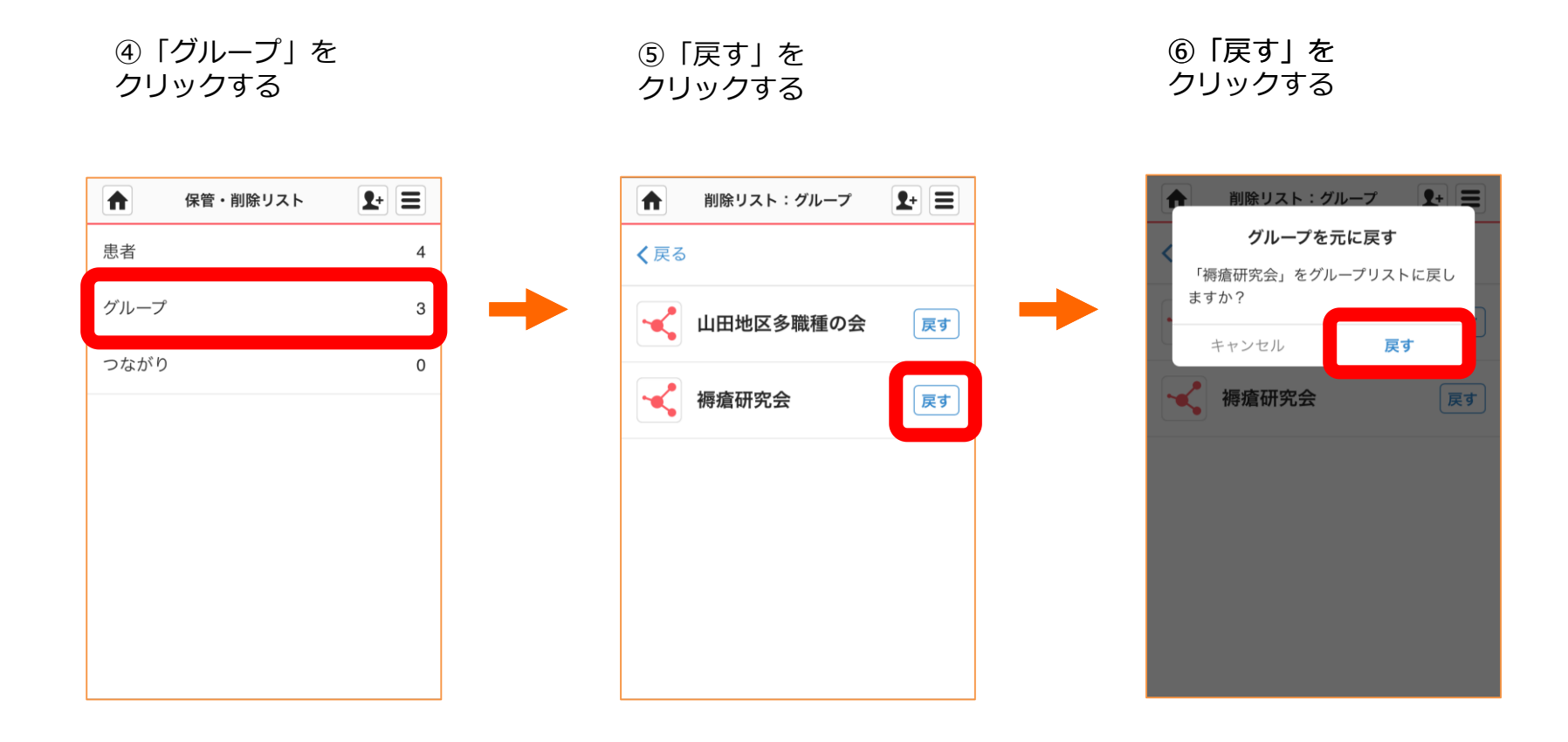